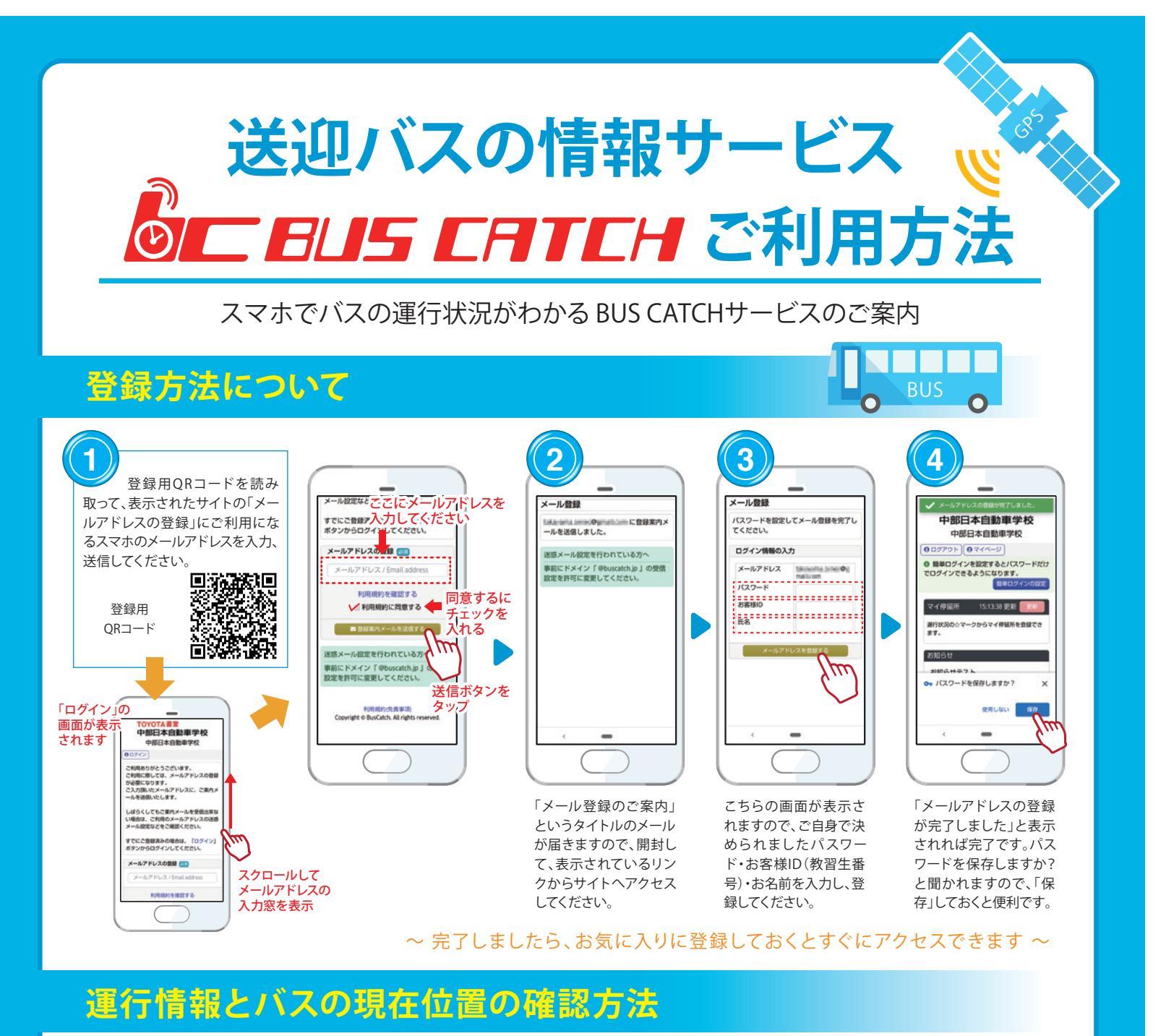

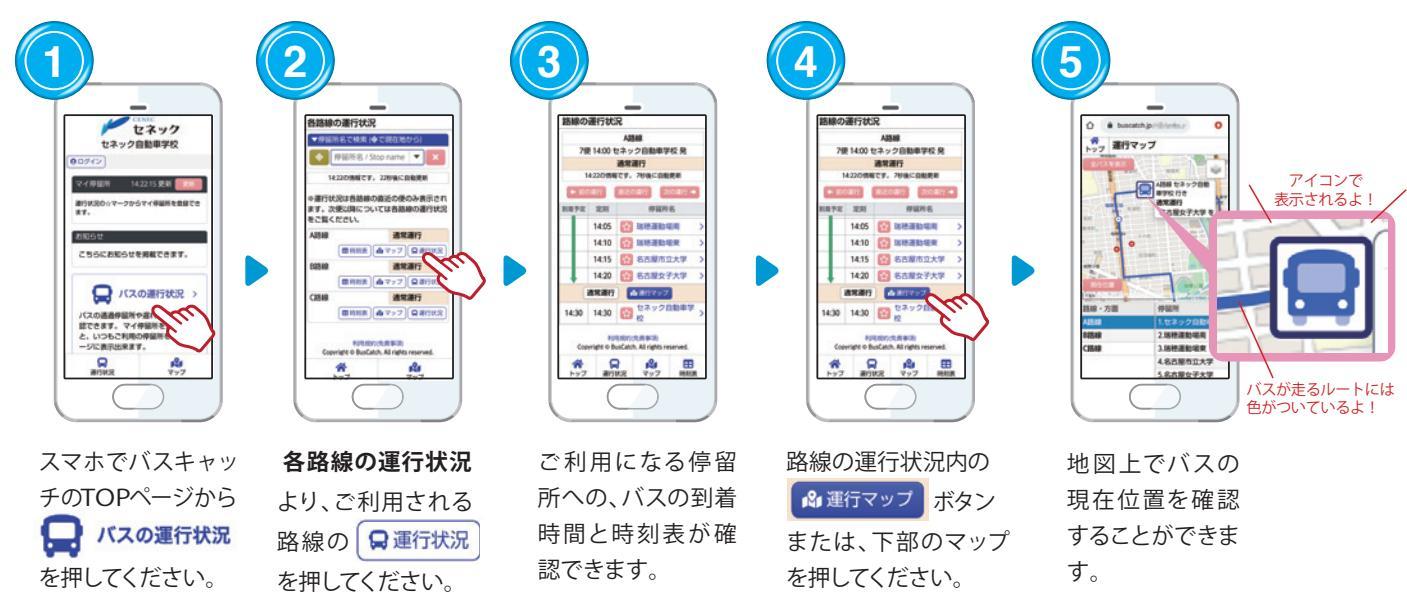

<sup>愛知県公安委員会指定</sup> 中部日本自動車学校

お気軽にお問合せください **TEL 0120-625-850** https://www.e-chubu.jp

愛知県名古屋市昭和区八事富士見1737